# 第一章 操作功能描述

前置说明: 请各施工单位登录房屋建筑工程一体化监管平台, 登录路径如下: 1. 登录佛山市住房和城乡建设局官网(https://fszj.foshan.gov.cn/

),**再跳转到**房屋建筑工程一体化监管平台**系统,如图一所示**;

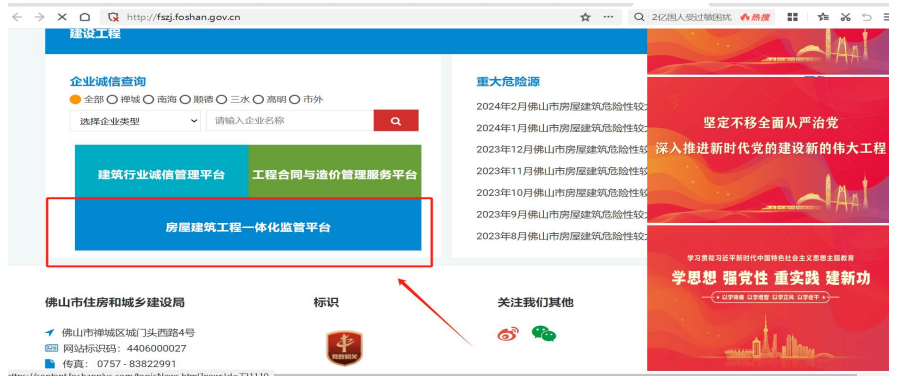

图 1: 跳转入口

2.或输入网址(https://fsdsjfxykshxt.fszj.foshan.gov.cn/ #/login)直接登录房屋建筑工程一体化监管平台;

企业如无法正常线上投保(工程项目、企业未入库相关系统),请致电系统运维 人员。系统管理员:王工,联系电话:15024202903。

1.1.账号注册:

1) 首次使用系统的企业用户需在系统登录页点击【注册账号】按钮注册系统登录账号。

2) 企业注册:系统内无当前企业信息,需先创建企业信息。切换"企业注册" tab 页,录入相关企业信息后点击【注册】按钮,完成企业注册。

3) 个人注册: 个人注册前提是系统内已存在用户所属企业信息。切换"个人注册" tab 页, 录入个人信息后点击【注册】按钮, 完成个人注册。

4) 用鼠标指向【去注册】按钮隔壁的疑问号,有更详尽的注册指引,用户可按 需查看。如图二所**示**;

5) 注册信息需通过审核后才能正常使用, 审核时间 3 个工作日内。如图三所

示;

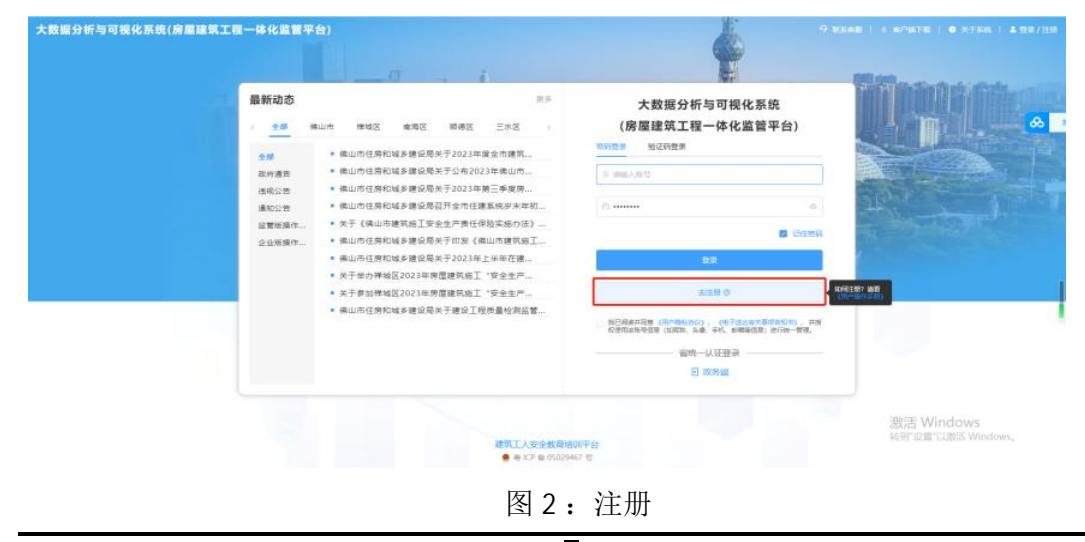

| 大数部分析与可能化系统(房屋建築工程一体化监督平台) | 大数据分析与可视化系统<br>(房屋建筑工程一体化监管平台)<br>(小USB 企业III)<br>+ + +<br>日本<br>国内田 由日本<br>品の内田 |                   |                                |
|----------------------------|----------------------------------------------------------------------------------|-------------------|--------------------------------|
|                            | A MAANTER 6/30 RHAA                                                              | the second second |                                |
|                            | 12 IBNA-070010-07255 0/36                                                        |                   |                                |
|                            | E) milliologi,—milliologies opra                                                 | P d               |                                |
|                            | 中语成为管理目                                                                          |                   |                                |
|                            | C MINATING OVI                                                                   |                   |                                |
|                            | REALER OF REALER                                                                 |                   |                                |
|                            | um i                                                                             |                   |                                |
|                            | 金銀去                                                                              |                   | 激活 Windows<br>转到设置印刷话 Windows。 |
|                            | · · · · · · · · · · · · · · · · · · ·                                            |                   |                                |

图 3: 填写注册信息

### 1.2.登录

注册完账号后,在登录页输入手机号码和密码并阅读同意《用户隐私协议》
 后,点击【登录】按钮。除了用密码登录,还可以用手机验证码登录。切换"
 验证码登录"tab页,输入手机号码后点击【获取验证码】,输入手机验证码并
 阅读同意《用户隐私协议》后点击【登录】按钮。如图四所示;

2) 进入"大数据分析与可视化系统(房屋建筑工程一体化监管平台)"主页;点 击住建安责险模块即可进到业务办理页面。如图五所示;

| 大数据分析与可视化系统(房屋建筑工程一体化监督                                           | 平台)                                              | é                                                                                                    | 0 18848   + #9678   • 2758   ± 22718 |
|-------------------------------------------------------------------|--------------------------------------------------|----------------------------------------------------------------------------------------------------|--------------------------------------|
| 最新动态<br>生態<br>気化交流<br>取出機切<br>出応等型<br>別が注却<br>空気気が<br>へ<br>企业等気が小 | ###         #################################### | 大数据分析与可視化系統<br>(房屋建筑工程一体化监管平台)     (房屋建筑工程一体化监管平台)     (房屋建筑工程一体化监管平台)     (房屋建筑工程一体化监管平台)     (房屋建筑工程一体化监管平台)     (市田市市市市市市市市市市市市市市市市市市市市市市市市市市市市市市市市 |                                      |
|                                                                   | ● 時に日 単 500 年                                    | 67 C                                                                                                    | 激活 Windows<br>转到18回13U8话 Windows。    |

图 4

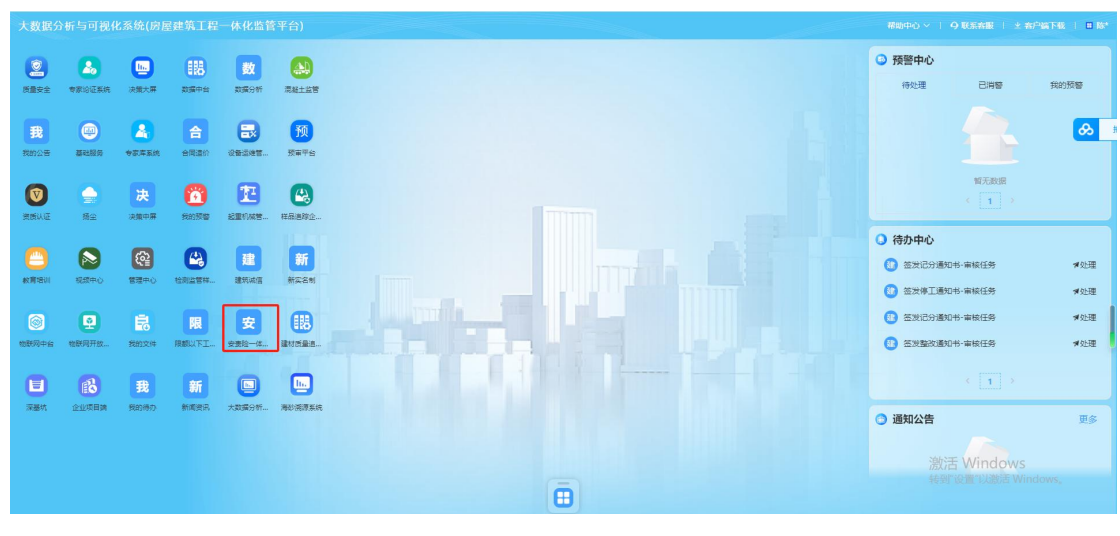

图 5

1.3. 施工单位-购买安责险

施工单位请先向意向承保机构咨询保障方案、收费公式、方案报价等相关内容,再根据下列操 作指引进行线上投保:

 在"大数据分析与可视化系统(房屋建筑工程一体化监管平台)"统一入口,如图六所示;
 双击"企业项目端"图标进入企业项目管理端,点击"项目信息一览列表"找到投保项目,点击 【详情】按钮跳转基本信息页面,先选择具体投保标的,再找到安责险档案栏目点击【查看详情 】在弹窗内点击【在线投保】按钮即可跳转到安责险购买窗口;

a. 如工程已在佛山市工程建设项目审批管理系统备案,将自动入库到企业项目端项目列表, 直接在线投保即可;

b. 如未备案或还在审批中的工程,则需联系系统管理员单独入库到系统内才可线上投保。如图7**所示**;

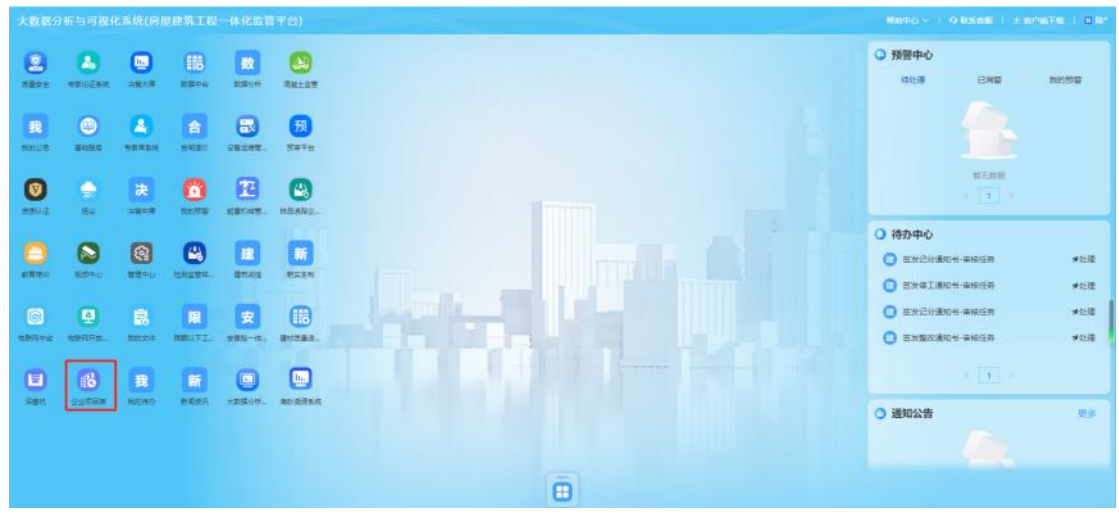

图 6

|                |    |               |                          |                          |              | 自由地田建   |               |      |           |                   | 000           |
|----------------|----|---------------|--------------------------|--------------------------|--------------|---------|---------------|------|-----------|-------------------|---------------|
| 企业项目端          | -  | <b>= 1</b> 16 | 1 / <b>項目机象一森 /</b> 項目机1 | 1-12                     |              |         |               |      |           |                   | <u>с 🕙 ка</u> |
| 首页             |    | HI +          | and -a -a                |                          |              |         |               |      |           |                   | <b>菜用描作 ~</b> |
| 和田田市一市         |    | 006           | R 的现人用目前的                | 1819H                    | (1) 新加入時日代18 | IDE#    | normanian and |      | · 服務 - 1  | 12 HR             |               |
| 构法文19处理        | υ. | 199           | 後回来的                     | BERNESS                  | 80488        | 总投责(万元) | お累积(***)      | 建設技術 | 最高量改振用    | <b>说目下工程数(</b> 个) | 19ft          |
| DARSON.        | 5  | 1             | 神秘的记录中                   | teut-528-pinject-001     | #bitE        | 10      |               | 12   | 8         | ¥0                | inte :        |
|                |    | 2             | 8988500-                 | tech 528-pinjech-003     | RWE          | 10      |               | 12   | 8         | 5                 | 1750          |
| <b>公告</b> 计划交成 | Ŭ. | 3             | maxices-                 | test-528-project-005     | mes          | 10      |               | niz  | 8         | 5                 | ma            |
| 工程税业业用         |    | 4             | E238688-                 | test 538-poject-008      | 三水田          | 10      |               | 812  |           | 5                 | 129           |
| 四理主动经查         |    | з             | 高彩我记录章—                  | teo 528-pinjer: 007      | 100 E        | 10      |               | *2   | 8         | ŝ                 | 1716          |
| Rector         |    | 36            | 广东东部就能被保险会有限公司。          | 2520-440604-15-03-100172 | 大田松園         | 4000    | 3899.79       | 18   |           | 1.                | 1981) [       |
| RIHO           |    | 7             | NELO/SAVEIN              | 2112-440605-04-01-922581 | nea          | 6500    | 4000.99       | 118  |           | 24                | 798 <b>(</b>  |
| <b>御政務府</b>    |    | 8             | BUTRASARAMES (           | 2019-440603-84-01-031392 | 网儿姐          | 205497  | 850.25        | 812  | 8         | R                 | 1210          |
| TRIME          |    | 9             | BR03504X53504+*-         | 2107-440607-04-01-200877 | 5928         | 4998    | 5997.5        | 228  | 8         | 10                | 1718          |
| and the second |    | 10            | EMRE                     | 2020-440605-70-03-048442 | averal       | 700000  | 34332,1       | 10   |           | 74                | 120           |
| 验教与中止监督        |    |               |                          |                          |              |         | 足 15200 条 3   | 唐/街  | 0 1 2 3 4 | 5 6 1520 >        | <b>都往 1 页</b> |
| MATERIAN       |    |               |                          |                          |              |         |               |      |           |                   |               |
| V1.0.6         |    |               |                          |                          |              | 80      |               |      |           |                   |               |

|                       |                       |                          | 企业项目提  |            |               |           | 0      |
|-----------------------|-----------------------|--------------------------|--------|------------|---------------|-----------|--------|
| 企业项目端                 | ■ 約页/項目机段-茄/项目        | 编页                       |        |            |               | ۵         | ) KR ~ |
| 蓄页                    | nn - enge-a - en-onyo |                          |        |            |               |           | 単単語 ~  |
| 项目信息——元               | · 神城的伏王相思想—           |                          | 1 选投保核 | 家的         |               |           | 0      |
| \$28次19处理 ·           |                       |                          |        |            |               |           |        |
| NARGER -              | 1/2840.0              |                          |        |            |               |           |        |
| 5.5.+ HOR -           |                       |                          |        |            |               |           |        |
|                       | 项目代码                  | test-528-project-001     |        | 項目名称       | 神话形云军里        |           |        |
| 工程和企业用                | 工程代码                  | test-528-engineering-001 |        | 施工协可证明     | test-523-001  |           |        |
| 高速主动 BB               | 新疆行政区                 | 建成区                      |        | 工程印烛       | 同用建筑          |           |        |
| THE OWNER             | 建筑台面积                 | 10                       |        | 用地购积       |               |           |        |
| ALCONT OF DEFINITIONS | 升初始工日期                | 2022-05-23               |        | 111000_TEM | 2022-10-01    |           |        |
| BIHS                  | aniorum               | R.M.                     |        | 工程状态       | #32           |           |        |
| ацая ·                | #18512                | #30                      |        | 0±#8       | 93)           |           |        |
| IRMS                  | 181838 (2076)         | 10                       |        | MARGER     |               |           |        |
| 验教与中止监督               | 土地民族方式                | #30                      |        | INTE       | 石牌公园广东新佛山市神城区 |           |        |
| 和大工程主动服用              | 國自然國际的問               |                          |        | 常用物料面      | ***** 2 打开详情/ | 后点击【在线投保】 |        |
| V1.06                 | 0 15+2                |                          | 80     |            |               |           |        |

| 企业项目端    | IJ | 首页 / 项目      | 1 <b>信息</b>   | 情页               |      |                    |                      | A 🌔                              |
|----------|----|--------------|---------------|------------------|------|--------------------|----------------------|----------------------------------|
| 首页       | 前页 | × 項目<br>项目代的 | 工程安责险档案       |                  |      |                    |                      | ×                                |
| 项目信息一览   | 10 | 上AE1C09      | 基本信息          |                  |      | 安责险信息              |                      |                                  |
| 执法文书处理 ~ |    | 建筑总面积        | 工程名称 投保企业     |                  |      | 保单信息 在33           | 的保                   |                                  |
| 复查跟踪管理 > |    | 计划开工         | 承保机构          |                  |      | 理赔信息               | 理賠信息                 | -                                |
| 监督计划交底   |    | 建设性质         | 服务机构          |                  |      | 投保信息如有疑问,请在工作      | 时间咨询负责人: 15625173096 | all <sup>90°</sup>               |
| 工程报监变更   |    | 审批阶段<br>总投资( | 事故藉防服务记录      |                  |      |                    |                      |                                  |
| 监理主动报告   |    | 土地获取         | - CAR CAR CAR | 事故安全隐患排查记录       | ٤    | 服务                 | 囊用明细                 | 堤                                |
| 设备安装情况   |    | 建设规模         | 序号            | 服务内容             | 检查时间 | 服务人员               | 盡用记录 (元)             | 1.19 <sup>67</sup>               |
| 施工日志     | 1  | 0 20         |               |                  | 帽无数据 |                    |                      |                                  |
| 事项查询 ~   |    | 一条           |               |                  |      | 共0条 10条/页 v        | 〈 1 〉 前往 1 〕         | ξ                                |
| 工程档案     |    |              |               | A.               |      |                    |                      | 激活 Windows<br>转到"设置"以激活 Windows。 |
| V1.0.7   |    | 1962         |               | 19 <sup>62</sup> |      | . NO <sup>62</sup> |                      | . N <sup>962</sup>               |

图 7: 投保详情

- 在安责险购买窗口选择意向保险机构,点击【前往投保】按钮进入投保信息 填报页面,填写经办人信息,选择保险起止日期、保险方案条款后,点击【下 一步】按钮;
- 3) 跳转资料上传页面,按要求上传投保人营业执照、完整的施工合同、施工许可证(如有)、工程量清单等,点击【提交订单】进行询价;
- 系统根据所选标的的投保期限、剩余工作量以及所选保险条款计算得出最终 保费,确认保费无误后填写发票信息点击【确认投保】按钮;
- 5) 保单需经过保险机构审核通过后才可正常支付,在订单管理列表内看到订单 状态为"待支付"即可点击该字眼跳转支付页面;跳转支付页面,选择意向 支付方式支付即可。
- 6) 如果需要修改投保信息则点击【上一步】按钮返回上一个页面修改相应内容。

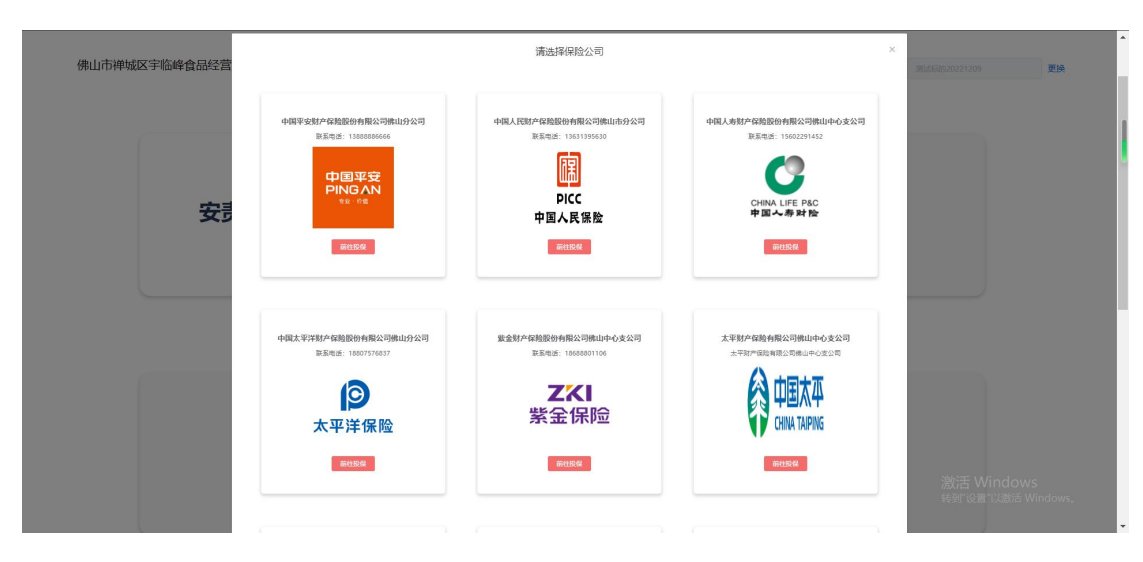

#### 图 8:选择保险公司

| 投保人信息                                                                                                    |                                                                                                    |                      |                                                                                                    |                                                              |
|----------------------------------------------------------------------------------------------------|----------------------------------------------------------------------------------------------------|----------------------|----------------------------------------------------------------------------------------------------|--------------------------------------------------------------|
| 验保人名称                                                                                                    | 确山影式繁荣和故事限公司                                                                                                    | "能办人                 | max.exs.                                                                                                    |                                                              |
| 成一社会信用代码                                                                                                    | 91610136MAB0112201                                                                                                  | · 92.4.2             | marked from                                                                                                    |                                                              |
|                                                                                                    | 1 maler Links O Garden                                                                                              |                      | TERRIFY LOADALAR                                                                                                   |                                                              |
|                                                                                                    |                                                                                                    |                      |                                                                                                    |                                                              |
| 被保人信息                                                                                                    |                                                                                                    |                      |                                                                                                    |                                                              |
| NR人名称<br>(1) (1) (2) (2) (2) (2) (2) (2) (2) (2) (2) (2                                                                                                    | 議員制式委員科授育現公司                                                                                                    | 联系人名称                | 展3Ftest                                                                                                    |                                                              |
| R-HSENKS                                                                                                    | 91610136MAB0112201                                                                                                  | <b>秋系电池</b><br>由子が毎  | 13450150111                                                                                                    |                                                              |
| ACHIDE.                                                                                                    | 1 NORWINKAL SAME                                                                                                    | 15.7 AH              | Barro of Lenna                                                                                                    | 激活 Windows<br>转到设置"以激活 Window                                |
| ŝ                                                                                                    |                                                                                                    |                      |                                                                                                    |                                                              |
| 1 8 <u>6</u> 81                                                                                                    | 1項 8 mide 至 11 2005-1<br>何期内会                                                                                       | 141 0 24m5 * 保险企業分娩工 | 498188                                                                                                    |                                                              |
|                                                                                                    | • 累计描述问题                                                                                                    |                      | 200075                                                                                                    |                                                              |
|                                                                                                    | • 際大事故知道時間                                                                                                    |                      | 100075                                                                                                    |                                                              |
|                                                                                                    | "从业人品/第三者死亡                                                                                                    |                      | 0                                                                                                    |                                                              |
|                                                                                                    |                                                                                                    |                      |                                                                                                    |                                                              |
|                                                                                                    | 非工務死亡                                                                                                    |                      | ٨/٩                                                                                                    |                                                              |
|                                                                                                    | 非工的死亡<br>从业人员/第三者听班                                                                                                 |                      | A10<br>A/A                                                                                                    |                                                              |
|                                                                                                    | 単正教授亡<br>从业人民/第三書指辑<br>从业人民/第三書指辑                                                                                   |                      | ۸۵<br>۸۵<br>۸۹                                                                                                    |                                                              |
|                                                                                                    | 举工的师亡<br>从业人员/展三奏告报<br>从业人员/展三奏告户器符<br>游戏展符<br>有饭展符                                                                 |                      | 0/A<br>0/A<br>0/A<br>10/7<br>10/7                                                                                  |                                                              |
|                                                                                                    | 本工作校亡<br>从山人共/東三者市地<br>从山人共/東三者市地<br>小山人共/東三者市地                                                                     |                      | 0/A<br>0/A<br>0/A<br>1077<br>1075<br>1075                                                                          |                                                              |
|                                                                                                    | #工作校亡<br>从汕人局/軍三會助理<br>从山人局/軍三會助理<br>引成原用<br>加加原用<br>原三會重調的が作用来<br>道士原用                                             |                      | 07.<br>07.<br>07.<br>07.<br>107.<br>107.<br>105.<br>105.<br>1                                                      | 激活 Windows                                                   |
| ·<br>一日日<br>一日日<br>一日<br>一日<br>一日<br>一日<br>一日<br>一日<br>一日<br>一日<br>一日<br>一日<br>一                                                                                                    | 出土的化<br>从山人県が高言義物理<br>人山人県が富美義的意味<br>上山人県が富美者の意味<br>高雄県地<br>第三単副語が中的大<br>正式規模<br>自体見有いの元成成石土動的か、以用業力者<br>NYRALTEL27 |                      | 0/A<br>0/A<br>0/A<br>1075<br>1075<br>1075<br>1075<br>1075<br>1075                                                  | 激活 Windows<br>转可 gam LUBIS Window                            |
| 8.1274.099.0015                                                                                                    |                                                                                                    | * MITHE              | ол.<br>ол.<br>ол.<br>ол.<br>ол.<br>ол.<br>ол.<br>ол.                                                               | 激活 Windows<br>*SFTERT にある Window<br>* 知中工作品内田                |
| amina i antiri                                                                                                    |                                                                                                    | * #L[P3]@<br>+       | 0/A<br>0/A<br>0/A<br>1027<br>1025<br>1025<br>1025<br>1<br>1<br>1<br>1<br>1<br>1<br>1<br>1<br>1<br>1<br>1<br>1<br>1 | 激活 Windows<br>seer gam Laits Window<br>・Set gam Laits Window |
| 展刊29年、東山地力5                                                                                                    |                                                                                                    | 2028 8-1             | ол.<br>ол.<br>ол.<br>ол.<br>ол.<br>ол.<br>ол.<br>ол.                                                               | 激活 Windows<br>转号"股票"记录话 Window<br>+ +                        |
| 西部23年1年の4075 日本11年の1月1日日日 日本11年の1月1日日日 日本11年の1月1日日日 日本11年の1月1日日 日本11年の1月1日日 日本11年日 日本11年日 日本 | 世紀代亡                                                                                                    | * ALTHING<br>+       | ол.<br>ол.<br>ол.<br>ол.<br>107<br>107<br>107<br>107<br>107<br>107<br>107<br>107                                   | 波活 Windows<br>%%了设定"以加法 Window<br>+                          |
| • Re                                                                                                    |                                                                                                    | 2004ILM+             | ٥/٨           ٥/٨           ٥/٨           ١           ١           ١           ١                                    | 激活 Windows<br>%研究部门就活 Window<br>+ #+I%基件                     |

### 图 9: 填写投保信息

| (<br>煩拶        | 〕                      | <ul> <li>(2)</li> <li>資格核验</li> </ul> |                                  | ③<br>完成支付 |
|----------------|------------------------|---------------------------------------|----------------------------------|-----------|
| 您的订单资料提交成功,需   | 需要经过人工进行资格审查,我们会在5个工作日 | 内容联系您,请耐心等待,感谢您的支                     | 7持!                              |           |
| 商品名称           | 投稿机构                   | 投保人名称                                 | 订单号                              | 订单状态      |
| 安康险保险保险        | 中国人民财产保险股份有限公司债山市分公司   | 佛山市禅城区宇宙峰食品经营店                        | 9c85673b26b24240bbb910be1b2aa412 | 待审核       |
| D <sub>2</sub> |                        | 运回订单管理                                |                                  |           |

# 图 10: 待审核保单

| 订单信息                    |                    |                               |                     |          |                 |
|-------------------------|--------------------|-------------------------------|---------------------|----------|-----------------|
| 支付信息                    | 投保人                | 通知单号                          | 到账截止时间              | 币种       | 金额 (元)          |
| 合作方安全生产责任保险<br>(建筑施工行业) | 佛山市禅城区宇临峰食品<br>经营店 | 4106003                       | 2023-09-15 23:59:59 | CNY      | 7911.75         |
| 请选择支付方式                 |                    |                               |                     | 往支付全额:   | <b>≨7911.75</b> |
|                         |                    |                               |                     | 1分又13並成。 |                 |
| < 日 扫码支付                | 🖾 自助对公转账           | □ 银行卡支付                       | @ 企业网银              | ≧第三方支付   | ■ 线下  >         |
|                         |                    | <sub>合计支付金额</sub><br>¥ 7911.7 | '5                  |          |                 |
|                         |                    | ि ।<br>इ.स. १९<br>इ.स. १९     |                     |          | 澎汪              |
|                         |                    |                               | Ъ.                  |          | 转到"             |

图 11: 支付页面